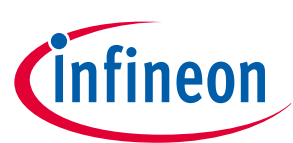

# TLE5x09A16(D) Evaluation Kit

### Analog AMR/GMR Angle Sensor Evaluation Kit

## About this document

#### Scope and purpose

This document describes the Evaluation Kit for the TLE5x09A16(D) angle sensor. The purpose of this manual is to describe the software installation process and how to use the TLE5x09A16(D) angle sensor Evaluation Kit.

#### Intended audience

This document is intended for anyone who wants to use the TLE5x09A16(D) Evaluation Kit

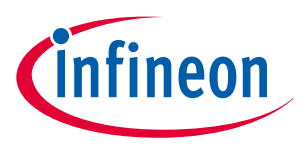

### Table of contents

### **Table of contents**

|     | About this document                           | . 1 |
|-----|-----------------------------------------------|-----|
|     | Table of contents                             | . 2 |
| 1   | General description                           | 3   |
| 2   | Installation                                  | 4   |
| 3   | Evaluation Kit for Angle Sensors              | 6   |
| 3.1 | Connection to PC and starting the application | 6   |
| 3.2 | Connecting to the device                      | 6   |
| 3.3 | TLE5x09A16(D) sensor panel                    | 7   |
| 3.4 | Calibration panel                             | 7   |
| 3.5 | TLE5x09A16(D) sensor panel                    | .10 |
| 3.6 | Sensor config panel                           | .11 |
| 3.7 | TLE5x09A16(D) saved sensor acquired data      | 11  |
|     | Revision history                              | 13  |
|     | Disclaimer                                    | 14  |

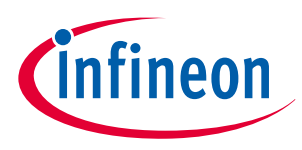

#### **1** General description

### **1** General description

This kit is based on XMC<sup>™</sup>4700 platform. The kit is equipped with the TLE5x09A16(D) dual die angle sensor and a FTDI chip that implements a high baud rate communication.

The EvalKit consists of:

- Dual Die Angle Sensors Evaluation Board
- Rotation knob (3D printed) with magnet (MTS SD-6x2.5-NI-N35SH)

The EvalKit does not contain:

micro USB cable

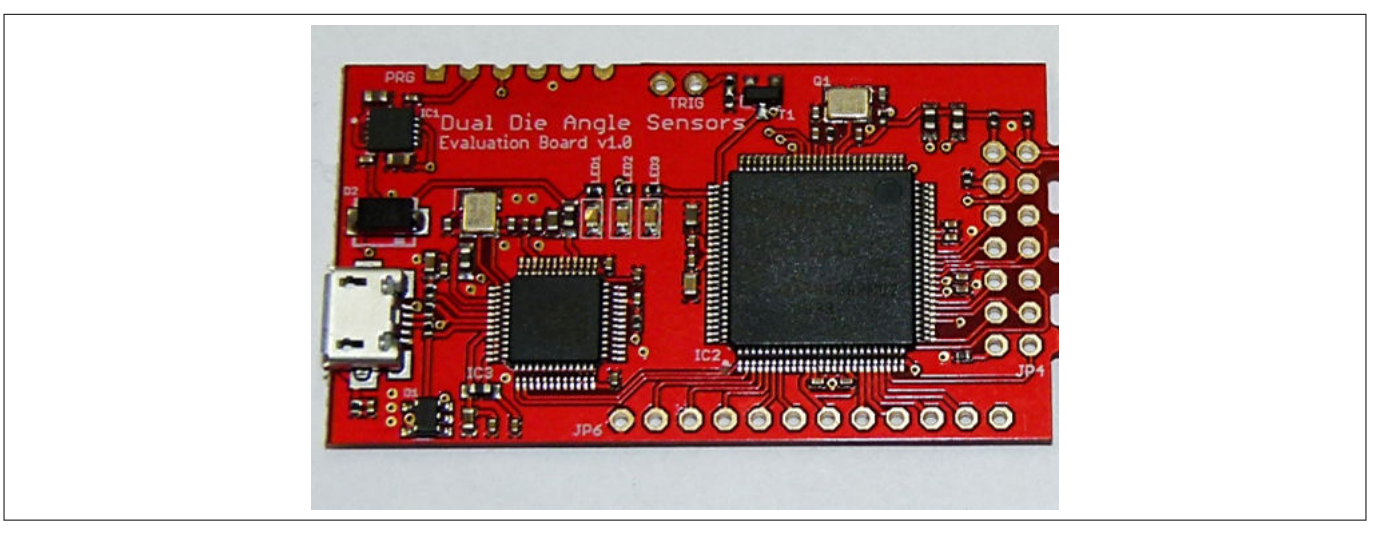

Figure 1

Dual Die Angle Sensors Eval Kit with XMC<sup>™</sup> 4700

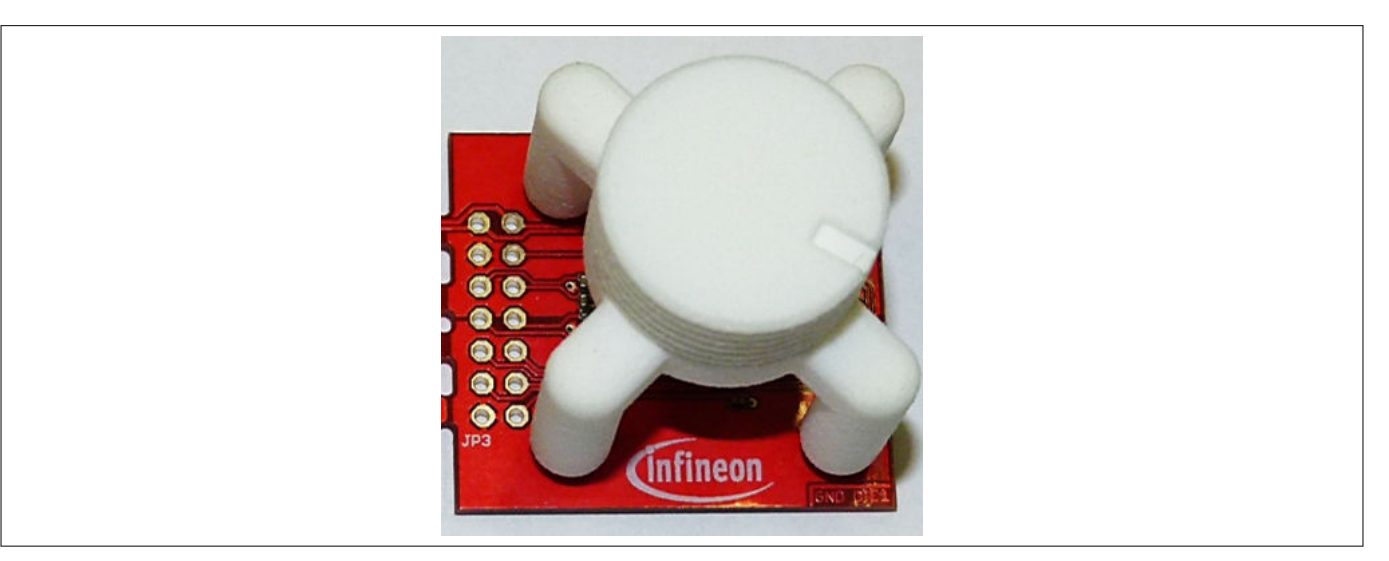

#### Figure 2

Rotation knob with TLE5x09A16(D) angle sensor below

The Evaluation Kit includes a GUI software application that can be downloaded from the Evaluation Kit product page

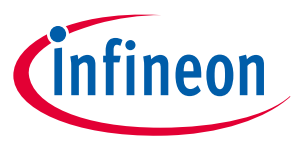

#### 2 Installation

### 2 Installation

This is the installer entry point.

| EvalKit for TLE5X09 Angle Sensor |                                                                                                    |  |  |  |  |  |  |  |  |
|----------------------------------|----------------------------------------------------------------------------------------------------|--|--|--|--|--|--|--|--|
| >Welcome                         | The installer will guide you through the steps required to install Dual Angle Sensor Evalkit 1.0.1<br>on your computer.                                                                                                    |  |  |  |  |  |  |  |  |
| >License                         |                                                                                                    |  |  |  |  |  |  |  |  |
| >Directory                       |                                                                                                    |  |  |  |  |  |  |  |  |
| >Confirm                         |                                                                                                    |  |  |  |  |  |  |  |  |
| >Install                         | WARNING: This computer program is protected by copyright law and international treaties. Unauthorized duplication or distribution of this program, or any portion of it, may result in severe civil or criminal penalties, and will be prosecuted to the maximum extend possible under the law. |  |  |  |  |  |  |  |  |
| >Finish                          | Exit < Back Next >                                                                                                    |  |  |  |  |  |  |  |  |

#### Installer entry point

- **1.** Click Next to go forward with the process
- 2. Please read the license agreement
  - **a.** Check the *"I accept the terms in the License Agreement"* checkbox
  - **b.** The "Next" button activates only after agreeing with the terms
- **3.** Directory for the software installation
  - **a.** You may select the installation folder recommended is to leave the default installation path
  - **b.** You may select if a desktop icon is generated or not
  - c. The hardware device may only operate on a computer that has the FTDI driver installed
  - **d.** The Software GUI is built in .NET environment 4.5. A check is being done for compatibility and you may choose to install (if not already installed) the .NET framework 4.7 (web installer requires connection to internet)
- 4. Confirm the installation process
- 5. Beginning of the installation process
  - a. Windows UAC (user access control) will prompt for access confirmation
  - **b.** Depending on the security settings, you may need administration rights on the installation machine
  - **c.** Wait for the installation process to finish
- 6. Beginning ot the FTDI driver installation process

Figure 3

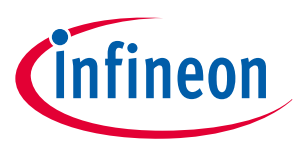

#### 2 Installation

- 7. Device driver installation Wizard
  - **a.** This wizard helps you install the software drivers that some computers devices need in order to work
  - **b.** Click next to continue
- 8. Please read the license agreement and check the *"I accept this agreement"* checkbox. The "Next" button activates only after agreeing with the terms
- **9.** Finalize the installation by clicking Finish
  - **a.** Check the message provided by the installer. In case of errors, the Software will not be available for running

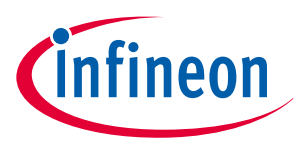

## 3 Evaluation Kit for Angle Sensors

### 3.1 Connection to PC and starting the application

Connect the hardware to PC using a USB to Micro-USB cable

Start the application (via shortcut on desktop or Start → All Programs → Infineon Technologies → Dual Angle Sensor Evalkit)

1: This GUI component will show any connected devices. You may select the device and open a connection / flash the device.

Note: Press the 'Connect' Button to go on. There are three buttons available: Connect, disconnect, refresh

2: You may select the sensor type via the combo-box and start/stop acquisition.

3: Sensor panel – will be displayed after valid sensor is being selected by the user.

| 🖲 Dual Angle Sensor Evalkit                          |                           | - 🗆 ×                     |
|------------------------------------------------------|---------------------------|---------------------------|
| File Settings Help                                   |                           |                           |
|                                                      | Dual Angle Sensor Evalkit | infineon                  |
| Programmer<br>1<br>2<br>Sensor<br>Nane<br>2<br>Start |                           | 3<br>Sensing<br>the world |
|                                                      |                           |                           |

### 3.2 Connecting to the device

While connecting to the device, the animated picture with rotating gears will appear.

The software will check the firmware version and flash if it needs to be updated.

The picture will disappear when the process is complete and the device is ready.

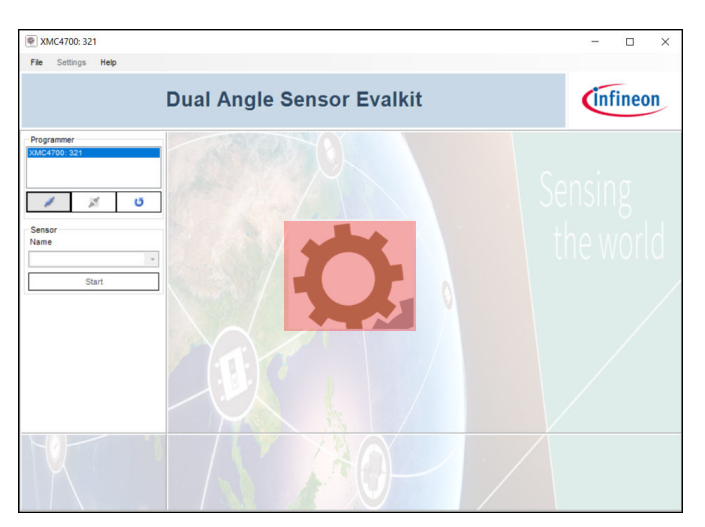

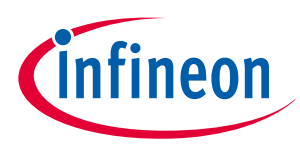

### 3.3 TLE5x09A16(D) sensor panel

After selecting the sensor from the drop down list, the sensor panel will appear.

You can now start the data acquisition. All controls (Settings, Calibration Panel, Save, Clear) become available only if data acquisition is stopped.

|                                                                  |                                                                                                    | Dual Angle Sensor Ev                                                                                                    | alkit            | Infineor |
|------------------------------------------------------------------|----------------------------------------------------------------------------------------------------|----------------------------------------------------------------------------------------------------|------------------|----------|
| Pogramer<br>osc4708-321<br>2 2 2 2 2 2 2 2 2 2 2 2 2 2 2 2 2 2 2 | Citi Sensor<br>Bace Angle<br>Calculation<br>Calculation<br>Calcula | AVR. Senser<br>Raw Angle<br>Seave Angle<br>Seave<br>Seave Angle<br>Seave<br>Seave<br>Sea | E Dress Cruz Sau |          |
| [                                                                | Cilindon<br>Brief                                                                                                    | wer Other                                                                                                    | Determination    |          |
|                                                                  |                                                                                                    |                                                                                                    |                  |          |

### 3.4 Calibration panel

The raw signals of the analog angle sensor TLE5x09A16(D) have to be calibrated to achieve high angle accuracy. A calibration of amplitude, offset and non-orthogonality has to be done when the sensor is used the first time (end-of-line calibration).

When the panel opens the final parameters used for angle calibration are read from the microcontroller.

In this panel the user can start the sensor calibration procedure. Every start will reset the existing calibration parameters stored on the microcontroller.

Below the circle quadrants, instruction messages are displayed.

#### TLE5x09A16(D) Evaluation Kit Analog AMR/GMR Angle Sensor Evaluation Kit

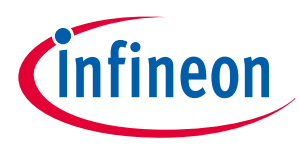

#### **3 Evaluation Kit for Angle Sensors**

Press Start to beginn.

Calibration Panel \_ X GMR Sensor AMR Senso 0 Mean AmplitudeX[LSB] 0 Mean AmplitudeY[LSB] 0 0 Mean OffsetX[LSB] 0 0 Mean Offset Y[LSB] 0 0 COS(non-ortho) 0 0 SIN(non-ortho) 0 0 Press Start to begin! Not Calibrated Start Read and Save **Open Last File** 

| Calibration Panel                            |                      | —          |            |
|----------------------------------------------|----------------------|------------|------------|
|                                              |                      | GMR Sensor | AMR Sensor |
|                                              | Mean AmplitudeX[LSB] | 0          | 0          |
|                                              | Mean AmplitudeY[LSB] | 0          | 0          |
|                                              | Mean Offset X[LSB]   | 0          | 0          |
|                                              | Mean Offset Y[LSB]   | 0          | 0          |
|                                              | COS(non-ortho)       | 0          | 0          |
|                                              | SIN(non-ortho)       | 0          | 0          |
| Rotate the knob slowly<br>counter clockwise! |                      |            |            |
| Stop Not Calibrated!                         | Read and Save        | Open       | Last File  |

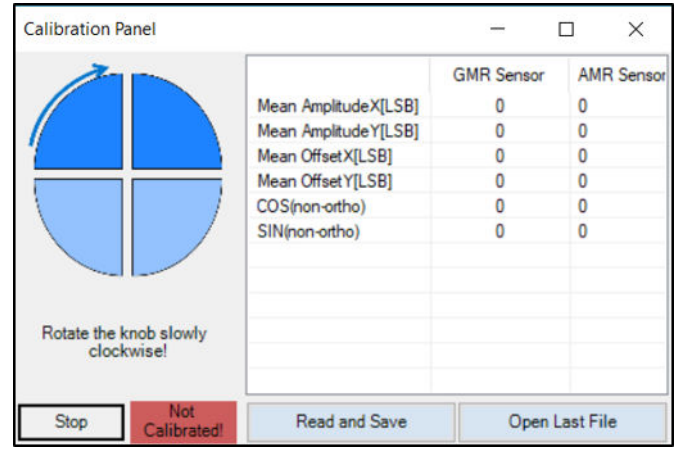

| Calibration P | anel          |                                                                                                    | —                                        |                                               |
|---------------|---------------|----------------------------------------------------------------------------------------------------|------------------------------------------|-----------------------------------------------|
| Press Sta     | Int to begin! | Mean AmplitudeX[LSB]<br>Mean AmplitudeX[LSB]<br>Mean OffsetX[LSB]<br>Mean OffsetY[LSB]<br>COS(non-ortho)<br>SIN(non-ortho) | GMR Sensor<br>0<br>0<br>0<br>0<br>0<br>0 | AMR Sensor<br>0<br>0<br>0<br>0<br>0<br>0<br>0 |
| Start         | Calibrated!   | Read and Save                                                                                                    | Open                                     | Last File                                     |

Rotate the knob slowly clockwise.

Rotate the knob slowly counter clockwise.

Calibration finished.

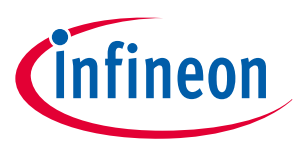

After the calibration process is complete, the user can read and save the calibration parameters stored on the microcontroller.

In the panel are displayed only the final parameters used for angle calibration. By clicking "Open Last File", the user can access the full parameters list stored on a csv file at every "Read and Save".

The example in *Figure 4* shows the calibration parameters amplitude, offset and non-orthogonality of TLE5309(D) sensor. The X value corresponds to the cosine output while the Y value corresponds to the sine. The GMR sensor is placed on the top and the AMR sensor on the bottom of the package. The bottom sensor is in flipped configuration compared to the top sensor in TLE5x09A16(D) dual die variants.

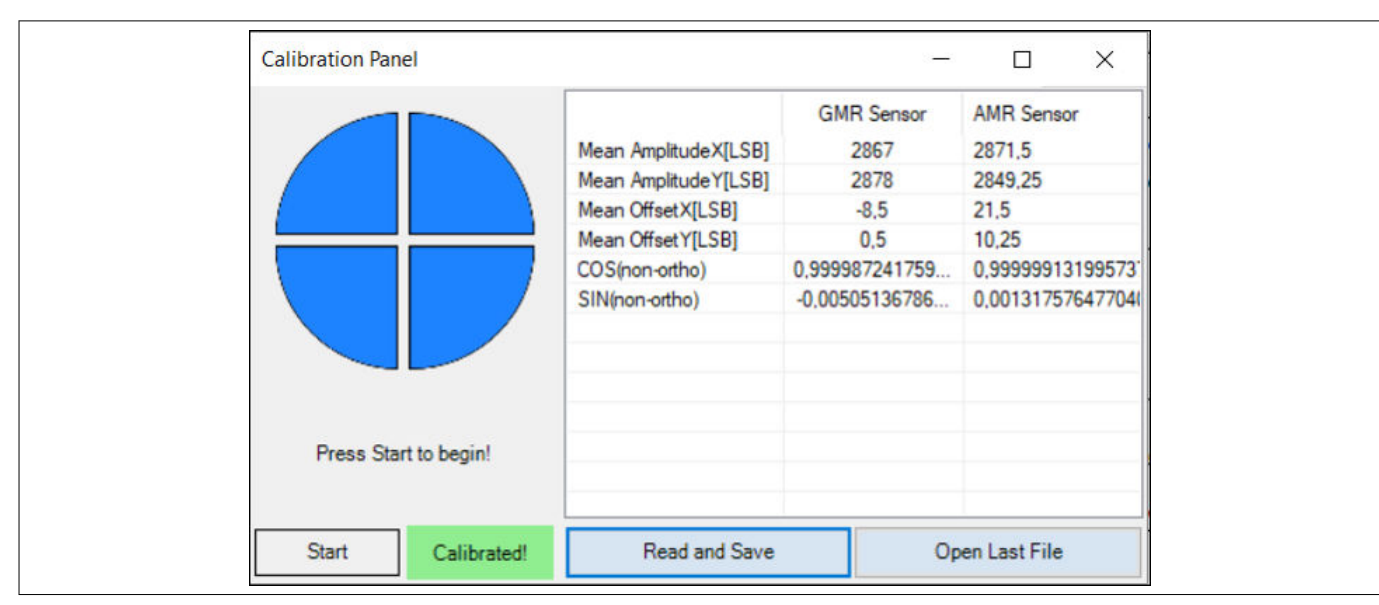

#### Figure 4 Calibration panel

Files are saved in the computer: "C:\Users\<user>\AppData\Local\InfineonDualAnalogAngleTemp" The calibration procedure is done on the microcontroller with the "Library for One Time Calibration & Compensation".

#### TLE5x09A16(D) Evaluation Kit Analog AMR/GMR Angle Sensor Evaluation Kit

![](_page_9_Picture_1.jpeg)

#### **3 Evaluation Kit for Angle Sensors**

|    | File Home Insert Page Layout                     | Formulas                   | Data Re       | eview Vi                  | ew Add-    | ins   |
|----|--------------------------------------------------|----------------------------|---------------|---------------------------|------------|-------|
| -  | Cut Calibri - 11                                 | - A A                      | = = 1         | æ                         | Wran Te    | wt    |
|    | Copy -                                           | ~ ~                        | - 18          | 1 1                       | er wiap ie | AL    |
| Pa | ste B I U • 🗄                                    | • <u><u></u>•<u>A</u>•</u> | = = =         | <del>(</del> <del>)</del> | 📑 Merge 8  | & Cen |
|    | Cliphoard 5 Fort                                 | 5                          |               | Aliana                    | ant        |       |
|    | capoon di se se se se se se se se se se se se se |                            |               | Angin                     | PETR.      |       |
| Q  | 10 • $X \checkmark f_X$                          |                            |               |                           |            |       |
|    | A                                                | В                          | C             | D                         | F          |       |
| 2  | TLE5309D E1211                                   |                            |               |                           |            |       |
| 3  | ADC LSB [mV/LSB]: 0.8057                         | ADC Resol                  | ution [bit]:  | 12                        |            |       |
| 4  | Fields result from differential values (eg       | sin = sinP - S             | inN)          |                           |            |       |
| 5  |                                                  |                            |               |                           |            |       |
| 6  |                                                  |                            |               |                           |            |       |
| 7  | >                                                | GMR Sense                  | or Full Calil | oration Per               | formed: Tr | ue    |
| 8  | >                                                | Final calibr               | ation para    | meters                    |            |       |
| 9  | Mean Amplitude X [LSB]:                          | 2867                       |               |                           |            |       |
| 10 | Mean Amplitude Y [LSB]:                          | 2878                       |               |                           |            |       |
| 11 | Mean Offset X [LSB]:                             | -8,5                       |               |                           |            |       |
| 12 | Mean Offset Y [LSB]:                             | 0,5                        |               |                           |            |       |
| 13 | SIN(mean non-orthogonality):                     | -0,00505                   |               |                           |            |       |
| 14 | COS(mean non-orthogonality):                     | 0,999987                   |               |                           |            |       |
| 15 | >                                                | Rotation D                 | ata CCW       |                           |            |       |
| 16 | Max COS [LSB]:                                   | 2858                       |               |                           |            |       |
| 17 | Min COS [LSB]:                                   | -2876                      |               |                           |            |       |
| 18 | Max Sin [LSB]:                                   | 2879                       |               |                           |            |       |
| 19 | Min SIN [LSB]:                                   | -2877                      |               |                           |            |       |
| 20 | Amplitude X [LSB]:                               | 2867                       |               |                           |            |       |
| 21 | Amplitude Y [LSB]:                               | 2878                       |               |                           |            |       |
| 22 | Offset X [LSB]:                                  | -9                         |               |                           |            |       |
| 23 | Offset Y [LSB]:                                  | 1                          |               |                           |            |       |
| 24 | Found 45 angle:                                  | TRUE                       |               |                           |            |       |
| 25 | Found 135 angle:                                 | TRUE                       |               |                           |            |       |
| 26 | Found 225 angle:                                 | TRUE                       |               |                           |            |       |
| 27 | Found 315 angle:                                 | TRUE                       |               |                           |            |       |
| 28 | X45 Component Length[LSB]:                       | 2002                       |               |                           |            |       |
| 29 | X135 Component Length[LSB]:                      | -2021                      |               |                           |            |       |
| 30 | Y45 Component Length[LSB]:                       | 2019                       |               |                           |            |       |
| 31 | Y135 Component Length[LSB]:                      | 2038                       |               |                           |            |       |
| 32 | X45 Corrected Component Length:                  | 0,70143                    |               |                           |            |       |
| 33 | X135 Corrected Component Length:                 | -0,70178                   |               |                           |            |       |
| 34 | Y45 Corrected Component Length:                  | 0,701181                   |               |                           |            |       |

Figure 5

#### Parameter list of calibration process

### 3.5 TLE5x09A16(D) sensor panel

The TLE5x09A16(D) eval kit displays real-time angle values.

After the sensor is fully calibrated, the calibrated angle value will be displayed.

The user can click and pin a cursor in the signal chart. If the checkbox "Enable Cursor Snap" is checked, the cursor will point to the nearest signal value. The cursor value is displayed in the right corner box.

The user can also zoom into the chart by using mouse scroll.

![](_page_10_Picture_1.jpeg)

![](_page_10_Figure_3.jpeg)

![](_page_10_Figure_4.jpeg)

Sensor panel

### 3.6 Sensor config panel

This panel can be accessed while data acquisition is stopped at Settings → Sensor Config.

The user can select a predefined acquisition rate for the sensor data read. Lowering the rate will reduce the required processing power (on the microcontroller and computer).

| Sensor | Config                                                                                                    | - 🗆           | ×    |
|--------|----------------------------------------------------------------------------------------------------|---------------|------|
|        | Acquisition_10k_Hz ~                                                                                                    | AcquisitionRa | te   |
|        | Acquisition_1k_Hz<br>Acquisition_2k_Hz<br>Acquisition_3k_Hz<br>Acquisition_4k_Hz<br>Acquisition_5k_Hz<br>Acquisition_6k_Hz<br>Acquisition_7k_Hz<br>Acquisition_8k_Hz<br>Acquisition_9k_Hz<br>Acquisition_10k_Hz |               | Save |

### Figure 7 Sensor confi panel

### 3.7 TLE5x09A16(D) saved sensor acquired data

All sensor acquired data can be saved in a csv file, by pressing "Save" button from the sensor panel.

![](_page_11_Picture_1.jpeg)

| File Hom                                                                                                    | e Insert P               | ige Layout        | Formulas Data I   | Review View Add     | I-ins Team               | V Tell me     | what you wa |                    |                      |          |                                 |          |   |                       |          |                  |          |               |         | Ov                             | edenie Alexa                   | andru (IFRO     | DCBUC ATV |
|----------------------------------------------------------------------------------------------------|--------------------------|-------------------|-------------------|---------------------|--------------------------|---------------|-------------|--------------------|----------------------|----------|---------------------------------|----------|---|-----------------------|----------|------------------|----------|---------------|---------|--------------------------------|--------------------------------|-----------------|-----------|
| Cut<br>Copy<br>aste                                                                                             | Calibr<br>at Painter B 1 | - 11<br>U -   = - |                   | Wrap 1              | fext Gen<br>& Center + 😨 | eral<br>• % • | Co          | nditional Format a | Normal<br>as Check C | ell E    | <mark>3ad</mark><br>Explanatory | Good     |   | Neutral<br>Linked Cel | Ca       | iculation<br>ite | • • •    | sert Delete F | ormat   | AutoSum *<br>Fill *<br>Clear * | AT Sort & Fin-<br>Filter * Sel | C<br>d&<br>ect* |           |
| Clipboard                                                                                                    | 9                        | Font              | 6                 | Alignment           | 6                        | Number        | 9           |                    |                      |          |                                 | Styles   |   |                       |          |                  |          | Cells         |         | Ed                             | iting                          |                 |           |
| /3 •                                                                                                    | • 1 × •                  | fr.               |                   |                     |                          |               |             |                    |                      |          |                                 |          |   |                       |          |                  |          |               |         |                                |                                |                 |           |
| di la contra di la contra di la contra di la contra di la contra di la contra di la contra di la contra di la c | A                        | В                 | С                 | D                   | E                        | F             | G           | н                  | 1                    | J        | к                               | L 1      | м | N                     | 0        | P                | 0        | R             | s       | т                              | U                              | v               | w         |
| TLE5309D E                                                                                                    | E1211                    |                   | -                 |                     |                          |               |             |                    |                      |          |                                 |          |   |                       |          |                  | -        |               |         |                                |                                |                 |           |
| ADC LSB [m                                                                                                    | V/LSB]: 0,8057           | ADC Resolu        | ution [bit]: 12   |                     |                          |               |             |                    |                      |          |                                 |          |   |                       |          |                  |          |               |         |                                |                                |                 |           |
| Sample Inde                                                                                                    | ex                       | Diagnosis         | GMR RawAngle[deg] | GMR CalibAngle[deg] | GMR SinP[LSB]            | GMR SinN      | GMR CosP    | GMR Cosh GMR       | SinP[mV]             | GMR SinN | GMR CosP                        | GMR Cosh |   | AMR Raw/ A            | MR Calib | AMR SinP[        | AMR SinN | AMR CosP A    | MR Cosh | AMR SinP[                      | AMR SinN                       | AMR CosP        | AMR CosN  |
| ( ) ( ) ( ) ( ) ( ) ( ) ( ) ( ) ( ) ( )                                                                         | C                        |                   | -127,37           | -127,23             | 900                      | 3178          | 1173        | 2913               | 725,1                | 2560,4   | 945,04                          | 2346,9   |   | 51,06                 | 51,24    | 3445             | 656      | 1746          | 2345    | 2775,51                        | 528,52                         | 1406,69         | 1889,28   |
| 6                                                                                                    | 1                        |                   | -127,37           | -127,22             | 899                      | 3179          | 1173        | 2914               | 724,29               | 2561,21  | 945,04                          | 2347,71  |   | 51,07                 | 51,25    | 3446             | 657      | 1747          | 2347    | 2776,32                        | 529,32                         | 1407,5          | 1890,89   |
|                                                                                                    | 2                        |                   | -127,37           | -127,22             | 900                      | 3180          | 1174        | 2915               | 725,1                | 2562,01  | 945,85                          | 2348,51  |   | 51,07                 | 51,25    | 3446             | 656      | 1747          | 2347    | 2776,32                        | 528,52                         | 1407,5          | 1890,89   |
|                                                                                                    | 3                        |                   | -127,36           | -127,22             | 900                      | 3179          | 1173        | 2913               | 725,1                | 2561,21  | 945,04                          | 2346,9   |   | 51,07                 | 51,25    | 3446             | 657      | 1747          | 2347    | 2776,32                        | 529,32                         | 1407,5          | 1890,89   |
|                                                                                                    | 4                        |                   | -127,36           | -127,22             | 900                      | 3179          | 1173        | 2913               | 725,1                | 2561,21  | 945,04                          | 2346,9   |   | 51,07                 | 51,25    | 3446             | 657      | 1747          | 2347    | 2776,32                        | 529,32                         | 1407,5          | 1890,89   |
| )                                                                                                    | 5                        |                   | -127,37           | -127,22             | 900                      | 3180          | 1173        | 2914               | 725,1                | 2562,01  | 945,04                          | 2347,71  |   | 51,06                 | 51,24    | 3446             | 657      | 1748          | 2347    | 2776,32                        | 529,32                         | 1408,3          | 1890,89   |
| 1                                                                                                    | 6                        |                   | -127,34           | -127,2              | 899                      | 3180          | 1174        | 2914               | 724,29               | 2562,01  | 945,85                          | 2347,71  |   | 51,06                 | 51,24    | 3447             | 657      | 1748          | 2347    | 2777,12                        | 529,32                         | 1408,3          | 1890,89   |
|                                                                                                    | 7                        |                   | -127,34           | -127,2              | 899                      | 3180          | 1174        | 2914               | 724,29               | 2562,01  | 945,85                          | 2347,71  |   | 51,07                 | 51,25    | 3448             | 657      | 1748          | 2348    | 2777,93                        | 529,32                         | 1408,3          | 1891,7    |
| (                                                                                                    | 8                        |                   | -127,35           | -127,21             | 900                      | 3180          | 1174        | 2914               | 725,1                | 2562,01  | 945,85                          | 2347,71  |   | 51,06                 | 51,24    | 3448             | 657      | 1748          | 2347    | 2777,93                        | 529,32                         | 1408,3          | 1890,89   |
| 1                                                                                                    | 5                        |                   | -127,35           | -127,21             | 900                      | 3180          | 1174        | 2914               | 725,1                | 2562,01  | 945,85                          | 2347,71  |   | 51,06                 | 51,24    | 3446             | 656      | 1747          | 2346    | 2776,32                        | 528,52                         | 1407,5          | 1890,09   |
| s                                                                                                    | 10                       |                   | -127.35           | -127.21             | 900                      | 3180          | 1174        | 2914               | 725.1                | 2562.01  | 945.85                          | 2347.71  |   | 51.06                 | 51.24    | 3447             | 657      | 1748          | 2347    | 2777.12                        | 529.32                         | 1408.3          | 1890.89   |

Figure 8

Sensor acquired data

![](_page_12_Picture_1.jpeg)

**Revision history** 

## **Revision history**

| Revision | Date       | Changes          |
|----------|------------|------------------|
| Rev. 1.0 | 2020-06-17 | Initial creation |

#### Trademarks

All referenced product or service names and trademarks are the property of their respective owners.

Edition 2020-06-12 Published by Infineon Technologies AG 81726 Munich, Germany

© 2020 Infineon Technologies AG All Rights Reserved.

Do you have a question about any aspect of this document? Email: erratum@infineon.com

Document reference IFX-lpa1591258043489

#### **IMPORTANT NOTICE**

The information given in this document shall in no event be regarded as a guarantee of conditions or characteristics ("Beschaffenheitsgarantie").

With respect to any examples, hints or any typical values stated herein and/or any information regarding the application of the product, Infineon Technologies hereby disclaims any and all warranties and liabilities of any kind, including without limitation warranties of non-infringement of intellectual property rights of any third party.

In addition, any information given in this document is subject to customer's compliance with its obligations stated in this document and any applicable legal requirements, norms and standards concerning customer's products and any use of the product of Infineon Technologies in customer's applications.

The data contained in this document is exclusively intended for technically trained staff. It is the responsibility of customer's technical departments to evaluate the suitability of the product for the intended application and the completeness of the product information given in this document with respect to such application.

#### WARNINGS

Due to technical requirements products may contain dangerous substances. For information on the types in question please contact your nearest Infineon Technologies office.

Except as otherwise explicitly approved by Infineon Technologies in a written document signed by authorized representatives of Infineon Technologies, Infineon Technologies' products may not be used in any applications where a failure of the product or any consequences of the use thereof can reasonably be expected to result in personal injury